| WAARSCHUWINGEN                             | 39 |
|--------------------------------------------|----|
| Algemene veiligheidswaarschuwingen         | 39 |
| Verklaring van overeenstemming             | 40 |
| Verklaring art. 10.10 richtlijn 2014/53/EU | 40 |
| Deze gebruiksaanwijzing                    | 40 |
| Wegwijs in de gebruiksaanwijzing           | 40 |
| GEBRUIK                                    | 41 |
| SmegConnect                                | 41 |
| Vereisten voor de connectiviteit           | 41 |
| Installatie van de app                     | 41 |

| Account aanmaken                  | 11 |
|-----------------------------------|----|
| Account dumnaken                  | 41 |
| Registratie van het product       | 41 |
| Verbinding maken met het apparaat | 41 |
| Verbinding op afstand             | 43 |
| Wijzigen gegevens accesspoint     | 44 |
| Menu SmegConnect                  | 45 |
| Informatie over de verbinding     | 45 |
| De registratie wissen             | 45 |
| Software-updates                  | 46 |
| Oplossingen voor problemen        | 47 |
|                                   |    |

We raden aan deze handleiding aandachtig door te lezen, omdat ze alle aanwijzingen bevat om de esthetische en functionele kwaliteiten van het apparaat te behouden. Raadpleeg de website voor verdere informatie over dit product: www.smeg.com

De merken Apple, App Store en iOS zijn eigendom van Apple Inc.

De merken Google Play Store en Android zijn eigendom van Google Inc.

Wi-Fi is een merk dat eigendom is van Wi-Fi Alliance.

# WAARSCHUWINGEN

#### Algemene veiligheidswaarschuwingen

- Voor het gebruik van de app moet er een WLAN-netwerk (Wi-Fi) met bijbehorende internet-router beschikbaar zijn, waarmee het apparaat en het mobiele apparaat verbonden zijn.
- Als het signaal onvoldoende is om het apparaat te kunnen gebruiken, moet er een Wi-Firepeater in de buurt worden geïnstalleerd.
- Buiten het bereik van het Wi-Finetwerk moet het mobiele apparaat een dataverbinding hebben om de app te kunnen gebruiken. LET OP: er kunnen extra kosten in rekening worden gebracht op basis van

het contract met uw mobiele provider.

- Het apparaat kan offline werken zoals een "nietverbonden" huishoudelijk apparaat, maar kan dan niet via de app bediend worden als de Wi-Fi- of dataverbinding uitgeschakeld is.
- Overeenkomstig de bepalingen van de elektromagnetische compatibiliteit behoort het apparaat tot groep 2 en klasse B (EN 55011).
- Dit apparaat voldoet aan de actueel toepasselijke normen en richtlijnen inzake elektromagnetische compatibiliteit en veiligheid. Desondanks raden we

personen met een pacemaker aan om een afstand van 20-30 cm tussen het werkende apparaat en de pacemaker te behouden. Raadpleeg de fabrikant van de pacemaker voor overige informatie.

 Alleen bij sommige modellen kunnen, om redenen van veiligheid en naleving van de geldende voorschriften, niet alle functies van het huishoudelijke apparaat op afstand worden geactiveerd.

#### Verklaring van overeenstemming

De fabrikant SMEG verklaart dat de types radioapparatuur:

SF4104WMCN - SF4104WMCS SF4104WVCPN - SF4104WVCPS SF4106WMCS - SF4106WVCPS SF4604WMCNR - SF4604WMCNRK SF4604WMCNX - SF4604WVCPNR SF4604WVCPNX - SF4606WMCNR SF4606WMCNX - SF4606WVCPNR SF4606WVCPNX - SFP6104WTPB SEP6104WTPN - SEP6104WTPS SFP6106WSPS - SFP6604WSPNR SFP6604WSPNX - SFP6604WTPNR SFP6604WTPNX - SFP6606WSPNR SFP6606WSPNX - SFP6606WTPNR SEP6606WTPNX - SEPR9606WTPNR SFPRA9606WTPNR - SO4606WAPNR SO4606WS4PNR - SO4606WM2PNR SO6606WAPNR - SO6606WS4PNR SOP6606WS2PNR - SOA4606WM2PNR SOA4606WAPNR - SOA6606WS4PNR SOA6606WM2PNR - SOA6606WAPNR SOPA6606WS2PNR SO6106WAPG - SO6106WAPB3 SO4106WAPG - SO4106WAPB3 in overeenstemming zijn met de richtlijn 2014/ 53/EU.

- Technologie: Wi-Fi IEEE 802.11 b/g/n.
- Frequenties: 2400-2497 MHz.
- Maximaal uitgangsvermogen: +18,5 dBm.
- Het apparaat werkt op een ISM-golflengte van 2,4 GHz.
- Aangesloten op het elektriciteitsnet en in stand-by verbruikt het apparaat maximaal 2,0 W.

De volledige tekst van de EU-verklaring van overeenstemming kunt u vinden op het volgende internetadres:

www.smeg.com/smegconnect/direttiva\_red

#### Verklaring art. 10.10 richtlijn 2014/ 53/EU

Deze radioapparatuur is in GEEN enkele EUlidstaat onderworpen aan de beperkingen die van toepassing zijn op de inbedrijfstelling of de vereisten voor de toestemming voor het gebruik.

### Deze gebruiksaanwijzing

- Deze handleiding voor gebruik is een integraal onderdeel van het apparaat en moet gedurende de gehele levensduur van het apparaat intact en binnen handbereik van de gebruiker bewaard worden.
- Lees deze gebruiksaanwijzing aandachtig vóór installatie.
- De verklaringen van deze handleiding bevatten afbeeldingen die beschrijven wat normaal gesproken op het display wordt weergegeven. Daarbij dient echter rekening te worden gehouden met het feit dat het apparaat zou kunnen beschikken over een recentere versie van het systeem. In dit geval kan de weergave op het display afwijken van hetgeen in de handleiding weergegeven wordt.

#### Wegwijs in de gebruiksaanwijzing

In deze gebruiksaanwijzing komen de volgende begrippen voor:

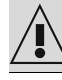

Waarschuwing/Opgelet

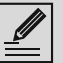

Informatie/Suggestie

# GEBRUIK

#### SmegConnect

Het apparaat is uitgerust met de SmegConnecttechnologie, waarmee u de werking van het apparaat kunt regelen via de app op uw smartphone of tablet.

Lees voor meer informatie het bijgeleverde boekje of ga naar de website

www.smeg.com

#### Vereisten voor de connectiviteit

• Mobiel apparaat, smartphone of tablet met besturingssysteem iOS of Android. De minimumversie van de besturingssystemen is te vinden op de volgende link:

www.smeg.com/smegconnect/

- Wifi-netwerk (band 2.4 GHz, veiligheidsinstelling WPA2) geactiveerd en beschikbaar op de plaats waar het apparaat geïnstalleerd is.
- Internetverbinding.
- Naam en wachtwoord van het wifi-netwerk van de woning.

### Installatie van de app

Download de app SmegConnect op uw smartphone of tablet vanaf de App Store (Apple-apparaten) of Google Play Store (Android-apparaten) en installeer deze.

#### Account aanmaken

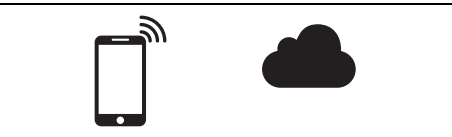

- 1. Start de app SmegConnect.
- Voer de gegevens in die voor de registratie vereist zijn.

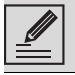

De velden aangegeven met een sterretje "\*" zijn verplicht.

 Aan het einde van de registratie wordt een e-mail ter bevestiging naar het ingevoerde adres gezonden.

#### Registratie van het product

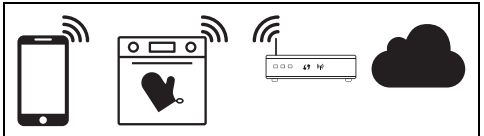

Voor de registratiefase moeten er afwisselend enkele handelingen in de app A en op het display van het apparaat worden uitgevoerd

D. Zorg ervoor dat u zich in de buurt van het apparaat bevindt.

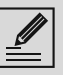

Als tijdens de registratie het bericht "REGISTRATIE MISLUKT!" weergegeven wordt, betekent dit dat een bepaalde passage van de procedure niet correct is verlopen of dat deze is onderbroken.

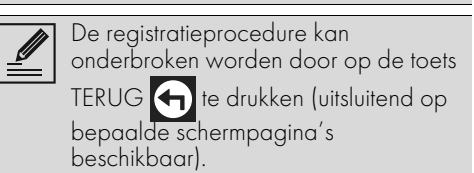

# Verbinding maken met het apparaat

- 1. Druk op **Aanmelden**.
- 2. Druk op de volgende schermpagina (homepage) op **Product toevoegen**.
- Selecteer het type product waarmee u verbinding wilt maken (in dit geval "oven").

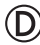

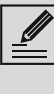

De instelling "Connectiviteit" hoeft niet van tevoren op het apparaat te worden geactiveerd. De procedure wordt automatisch geactiveerd.

4. Druk op de schermpagina van het hoofdmenu op het display van het apparaat

op de toets **Instellingen** (rechts onderaan).

(alleen bij enkele modellen) Selecteer

Verbinding 🙃

5. Selecteer SmegConnect.

- 6. Raak de toets **Registratie** 📝 aan.
- 7. Selecteer de gewenste registratieprocedure van het product (Handmatig of Automatisch).

#### Handmatige modus

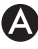

- 1. Selecteer Ga verder met handmatig verbinding maken.
- 2. Open de wifi-instellingen op het mobiele apparaat en selecteer het netwerk "smegconnect".
- 3. Voer het wachtwoord "smeg0001" in en wacht tot de verbinding is gelegd.
- 4. Keer terug naar de app SmegConnect en raak de toets Volgende aan.

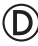

5. Raak binnen één minuut de toets Bevestigen 🗸 🖌 aan.

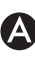

- 6. Voer de gegevens van het accesspoint in:
- Naam van het wifi-netwerk.
- Wachtwoord van het wifi-netwerk.

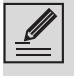

Het apparaat ondersteunt netwerknamen (SSID) tot 32 tekens (inclusief spaties) en WPA2beveiligingsinstellingen (geen WEP of WPA).

7. Raak Volgende aan en wacht op de bevestigingspagina.

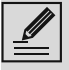

Tijdens deze fase maakt het mobiele apparaat automatisch opnieuw verbinding met het oorspronkelijke wifinetwerk of datanetwerk. Er zijn geen handelingen van de gebruiker nodig.

# $\bigcirc$

8. Wacht op de welkomstpagina.

Op het display van het apparaat wordt de schermpagina "Registratie voltooid!" weergegeven.

Het symbool **Connectiviteit** 🛜 (in het

informatiegedeelte rechts bovenaan) wordt weergegeven. De registratieprocedure van het apparaat is afgerond.

Op dit punt toont het display van het apparaat

het menu Instellingen 🔂 om de 🗖

Bediening op afstand te activeren (alleen bij enkele modellen: in het menu Verbinding

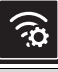

Verzeker u ervan dat u 🔁 Bediening op afstand activeert om het apparaat

met de app te kunnen bedienen.

#### Automatische modus (WPS)

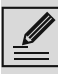

Zorg dat de optie WPS ingeschakeld is op uw router.

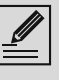

Zorg dat het mobiele apparaat en het product gekoppeld worden tijdens de procedure op hetzelfde wifi-netwerk.

#### D

1. Selecteer de modus Automatisch (WPS) op het apparaat.

Selecteer de modus Automatisch (WPS).

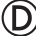

- 3. Druk binnen twee minuten op de WPS-toets van uw router.
- 4. Raak de toets **Bevestigen** 🗸 aan.

# Ά

5. Wacht op de welkomstpagina.

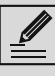

Tijdens deze fase maakt het mobiele apparaat automatisch opnieuw verbinding met het oorspronkelijke wifinetwerk of datanetwerk. Er zijn geen handelingen van de gebruiker nodig.

D

Op het display van het apparaat wordt de schermpagina "Registratie voltooid!" weergegeven.

Het symbool Connectiviteit

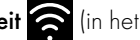

informatiegedeelte rechts bovenaan) wordt weergegeven. De registratieprocedure van het apparaat is afgerond.

Op dit punt toont het display van het apparaat

het menu Instellingen 🔊 om de 🟹

Bediening op afstand te activeren (alleen bij enkele modellen: in het menu Verbinding

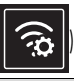

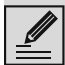

Verzeker u ervan dat u 🛃 Bediening

op afstand activeert om het apparaat met de app te kunnen bedienen.

# Verbinding op afstand

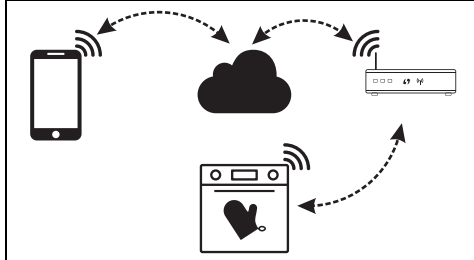

Wanneer het apparaat is geregistreerd, kan het op elk gewenst moment met of van het internet verbonden of losgekoppeld worden.

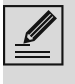

De verbinding op afstand is uitsluitend beschikbaar wanneer het apparaat geregistreerd is.

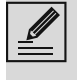

Aan het einde van de registratieprocedure is de verbinding op afstand reeds geactiveerd. De Controle op afstand is echter niet geactiveerd.

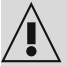

Om veiligheidsredenen en overeenkomstig de huidige voorschriften zijn de volgende functies: Magnetron, Combi-magnetron, Grill, Vapor Clean en Pyrolyse (indien beschikbaar) op afstand op afstand in te stellen maar niet te bedienen.

#### De verbinding met het apparaat tot stand brengen:

1. Druk op de schermpagina van het hoofdmenu op het display van het apparaat

op de toets Instellingen 💽 ondergan).

| (rechts |
|---------|
|         |

2. Selecteer 🛜 Connectiviteit (alleen bij enkele modellen; in het menu

### Verbinding

- 3. Selecteer **On**.
- 4. Activeer de Connectiviteit door de toets Bevestigen 🗸 aan te raken.

#### Het apparaat bedienen via de app:

5. Selecteer **Bediening op afstand** (alleen bij enkele modellen: in het menu

Verbinding

6. Selecteer On.

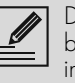

De bediening op afstand is uitsluitend beschikbaar als Connectiviteit is ingesteld op Connectiviteit On.

7. Raak de toets Bevestigen 🗸 aan om 📿 Bediening op afstand te activeren.

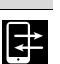

De bediening op afstand kan ook geactiveerd worden door op het

symbool 🔁 (rechts bovenaan) te drukken

De kleur van het symbool verandert

als de controle op afstand os geactiveerd.

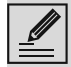

In sommige schermen (bijvoorbeeld in

het menu Instellingen 📿 en op de pagina's voor het wijzigen van de

waarden voor een bereidingsfunctie) is het **NIET** mogelijk om de status van Bediening op afstand te veranderen

door op het symbool 🔁 te drukken.

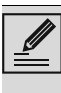

In bepaalde gevallen wordt bediening op afstand gedeactiveerd wanneer de deur geopend wordt.

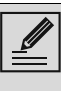

Bediening op afstand wordt uitgeschakeld bij een tijdelijke stroomstoring.

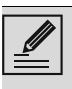

Bediening op afstand blijft altijd actief in de modi Showroom en de Demomodus (alleen voor winkeliers).

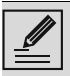

Afhankelijk van de status van het apparaat kan de app niet altijd worden gebruikt om een nieuwe functie te starten (bijvoorbeeld: als water gevuld wordt, is het niet mogelijk om de app te gebruiken voor het starten van een statische functie).

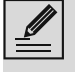

Vanaf de app kunt u sommige configuratie-instellingen van het apparaat wijzigen. Hierbij moet altijd Bediening op afstand zijn ingeschakeld.

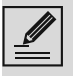

Slechts een deel van de instellingen is beschikbaar op de app. Enkele hiervan kunnen alleen worden

Enkele hiervan kunnen alleen worden veranderd als er geen andere functies actief zijn op het apparaat.

#### Wijzigen gegevens accesspoint

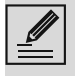

De procedure voor het wijzigen van de gegevens van het accesspoint kan onderbroken worden door op de toets

**Terug** te drukken (uitsluitend op bepaalde schermpagina's beschikbaar).

Als u de gegevens (**netwerknaam** of

wachtwoord) van uw accesspoint wilt wijzigen:

- 1. Open de app en raak **Aanmelden** aan.
- 2. Selecteer in het menu **Instellingen** van de productpagina's **Accesspoint wijzigen**.

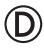

 Druk op de schermpagina van het hoofdmenu op het display van het apparaat

op de toets Instellingen 🖧

4. (alleen bij enkele modellen) Selecteer

### Verbinding 🙃

- 5. Selecteer SmegConnect.
- 6. Raak de toets Wijzigen accesspoint

#### Handmatige modus

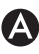

1. Selecteer Ga verder met handmatig verbinding maken.

- Open de wifi-instellingen op het mobiele apparaat en selecteer het netwerk "smegconnect".
- Voer het wachtwoord "smeg0001" in en wacht tot de verbinding is gelegd.
- 4. Keer terug naar de app **SmegConnect** en raak de toets **Volgende** aan.

### D

5. Raak binnen één minuut de toets **Bevestigen** aan.

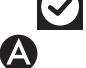

- 6. Voer de gegevens van het accesspoint in:
- Naam van het wifi-netwerk.
- Wachtwoord van het wifi-netwerk.

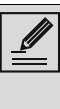

- Het apparaat ondersteunt netwerknamen (SSID) tot 32 tekens (inclusief spaties) en WPA2beveiligingsinstellingen (geen WEP of WPA).
- 7. Raak **Volgende** aan en wacht op de bevestigingspagina.

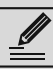

Tijdens deze fase maakt het mobiele apparaat automatisch opnieuw verbinding met het oorspronkelijke wifinetwerk of datanetwerk. Er zijn geen handelingen van de gebruiker nodig.

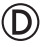

Op het display van het apparaat verschijnt het scherm "WIJZIGING ACCESSPOINT SUCCESVOL UITGEVOERD!".

Het symbool Connectiviteit

(in het

informatiegedeelte rechts bovenaan) blijft ononderbroken branden, de

wijzigingsprocedure van het accesspoint is afgerond.

Op dit punt toont het display van h<u>et apparaat</u>

het menu Instellingen 🖧 om de 🚅

**Bediening op afstand** te activeren (alleen bij enkele modellen: in het menu **Verbinding** 

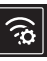

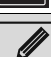

Verzeker u ervan dat u Z Bediening

op afstand activeert om het apparaat met de app te kunnen bedienen.

#### Automatische modus (WPS)

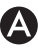

1. Selecteer de modus Automatisch (WPS).

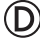

- 2. Druk binnen twee minuten op de WPS-toets van uw router.
- 3. Bevestigen

# A

4. Wacht op de welkomstpagina.

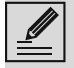

Tijdens deze fase maakt het mobiele apparaat automatisch opnieuw verbinding met het oorspronkelijke wifinetwerk of datanetwerk. Er zijn geen handelingen van de gebruiker nodig.

# D

Op het display van het apparaat verschijnt het scherm "WIJZIGING ACCESSPOINT SUCCESVOL UITGEVOERD!".

Het symbool **Connectiviteit**  $\widehat{\mathfrak{S}}$  (in het

informatiegedeelte rechts bovenaan) blijft ononderbroken branden, de

wijzigingsprocedure van het accesspoint is afgerond.

Op dit punt toont het display van het apparaat

het menu Instellingen 💭 om de 📑

Bediening op afstand te activeren (alleen bij enkele modellen: in het menu Verbinding

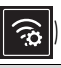

Verzeker u ervan dat u Bediening op afstand activeert om het apparaat met de app te kunnen bedienen.

# Menu SmegConnect

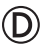

In dit menu kan bepaalde technische informatie worden weergegeven die de gebruiker kan gebruiken om de staat van de verbinding te verifiëren:

- **Cloud**: staat van de verbinding met de Cloud (**Niet verbonden/Verbonden**).
- Wi-Fi: staat van de verbinding met het accesspoint (niet verbonden of sterkte van

het signaal wanneer de verbinding aanwezig is).

- Accesspoint SSID: naam van het wifinetwerk.
- IPv4-netwerkadres: IPv4-adres van de connectiviteitskaart.
- IPv6-netwerkadres: IPv6-adres van de connectiviteitskaart.
- **MAC-adres**: MAC-adres van de connectiviteitskaart.
- Wi-Fi FW release: firmwareversie van de connectiviteitskaart.
- **SW Compliance ID**: identificatie voor de overeenstemming met de essentiële vereisten van de RED-richtlijn.

Deze informatie kan nuttig zijn wanneer contact wordt opgenomen met de klantenservice.

# Informatie over de verbinding

Binnen de app vindt u in het menu **Instellingen** van de productpagina's informatie over de verbinding, zoals:

- datum van registratie van het apparaat;
- naam van het netwerk;
- sterkte van het wifi-signaal;
- MAC-adres van de connectiviteitskaart;
- firmwareversie van de connectiviteitskaart;
- iPv4- en IPv6-netwerkadressen;
- SW Compliance ID (identificatie voor de overeenstemming met de essentiële vereisten van de RED-richtlijn).

#### De registratie wissen

# Om de registratie van het apparaat vanuit de app te wissen:

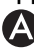

 Open de app in het menu Instellingen van de productpagina's en volg de aanwijzingen.

Het product kan opnieuw geregistreerd worden aan de hand van de eerder beschreven procedure.

#### Om de registratie van het apparaat op het product te wissen (alleen bij enkele modellen):

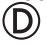

- Druk op de schermpagina van het hoofdmenu op het display van het apparaat op de toets Instellingen .
- 2. (alleen op bepaalde modellen) Selecteer

### Verbinding 🛜

- 3. Selecteer SmegConnect.
- 4. Raak de toets **Registratie** 📝 aan.
- 5. Raak de toets **Prullenmand** aan.
- 6. Raak de toets **Bevestigen** 🐼 aan om het

wissen van de registratie te bevestigen.

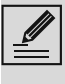

Deze procedure wist de registratie en herstelt de fabrieksinstellingen van het menu **SmegConnect**.

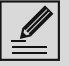

Voor het wissen op het apparaat is geen verbinding met de Cloud vereist.

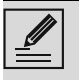

Dit type wissen is alleen van invloed op het product, wis het apparaat ook vanuit de app.

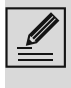

Het product kan opnieuw geregistreerd worden aan de hand van de eerder beschreven procedure.

#### Om de registratie van de gebruiker te wissen:

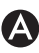

• Open de app in het menu **Mijn account** en raak de knop **Gebruiker wissen** aan.

#### Software-updates

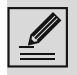

Hiervoor hoeft de gebruiker niets te doen.

# D

Af en toe worden er software (firmware)updates uitgebracht met betrekking tot het connectiviteitsgedeelte van het apparaat.

#### Downloaden

Als het apparaat op het wifi-netwerk aangesloten is, worden de updates automatisch gevonden en gedownload. Tijdens het downloaden verschijnt in plaats van

het symbool Connectiviteit 🛜 het

knipperende symbool Downloaden 😾

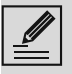

Tijdens het downloaden is de connectiviteitsservice tijdelijk niet beschikbaar (deze fase duurt enkele minuten, afhankelijk van de verbindingssnelheid).

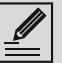

Tijdens het downloaden kunnen de instellingen voor **Connectiviteit** 

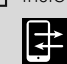

Bediening op afstand niet

veranderd worden en kunnen het menu

en

SmegConnect en de bijbehorende procedures niet geopend worden.

#### Installatie

De updates kunnen automatisch geïnstalleerd worden of kunnen om een bevestiging door de gebruiker vragen.

Automatische update: tijdens deze fase

verschijnt het symbool **Update** op het display om aan te geven dat er een update bezig is, waarbij de gebruiker niets hoeft te doen.

**Update met bevestiging:** het display geeft aan dat er een nieuwe update beschikbaar is.

Raak de toets Annuleren aan om de update-procedure te annuleren.

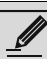

U kunt de installatie van de update op een later moment starten door op het

=\_\_\_\_\_s

symbool **Update I** te drukken in

C SmegConnect (alleen

beschikbaar als de instelling

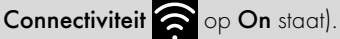

of

Bevestig de updateprocedure door de toets
Bevestigen aan te raken.

Tijdens de updateprocedure met bevestiging van de gebruiker kan het apparaat niet op normale wijze worden gebruikt. Aan het einde van de updateprocedure wordt het bericht "**UPDATE VOLTOOID!**" op het display weergegeven:

Nu kan het apparaat op de normale wijze worden gebruikt.

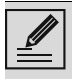

De nieuwe softwareversie is zichtbaar onder het item Wi-Fi FW release in het

## menu C SmegConnect.

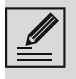

Als de update mislukt, kunt u het apparaat en de connectiviteitsservice gewoon blijven gebruiken. De softwareversie blijft de vorige versie.

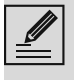

Tijdens de installatie wordt de connectiviteit tijdelijk onderbroken (deze fase duurt ongeveer 2 minuten).

## Oplossingen voor problemen... D

Tijdens de verbinding knippert het symbool

**Connectiviteit** op het display (bezig met het tot stand brengen van de verbinding). Als deze toestand langer dan een minuut duurt, kunnen er problemen zijn met de verbinding op afstand:

- Controleer of de Wi-Fi-router aan staat.
- Controleer of de Wi-Fi-router niet te ver weg staat van het apparaat.
- Controleer de toestand van het Wi-Finetwerk (2,4 GHz-band).
- Controleer de toestand van de internetverbinding.
- Koppel het apparaat los en probeer de verbinding later opnieuw te leggen.
- Haal de stekker van het apparaat uit het stopcontact en schakel het weer in nadat u hebt gecontroleerd of het apparaat daadwerkelijk is uitgeschakeld.

De registratieprocedure of het wijzigen van het Access Point mislukt:

- Controleer of de Wi-Fi-router aan staat.
- Controleer of de Wi-Fi-router niet te ver weg staat van het apparaat.
- Controleer de toestand van het Wi-Finetwerk (2,4 GHz-band).
- Controleer of de WPA2-veiligheidsinstelling beschikbaar is.
- Controleer of de netwerknaam niet langer is dan 32 tekens (inclusief spaties).

- Controleer de toestand van de internetverbinding.
- Controleer de toestand van de gegevensverbinding als het mobiele apparaat deze gebruikt om toegang te krijgen tot het internet.
- Herhaal de procedure later.
- Haal de stekker van het apparaat uit het stopcontact en schakel het weer in nadat u hebt gecontroleerd of het apparaat daadwerkelijk is uitgeschakeld.

## D

Op het display zal verschijnt het bericht **ErrE**: het apparaat is defect.

• Neem contact op met de technische assistentie.

Raadpleeg voor verdere informatie:

- de sectie Tips → FAQ → Connectiviteit op de app;
- de webpagina www.smeg.it/faq/ smegconnect/